## NEUBERGER BERMAN

## Step 2: Citrix Workspace Home Mac Installation Instructions

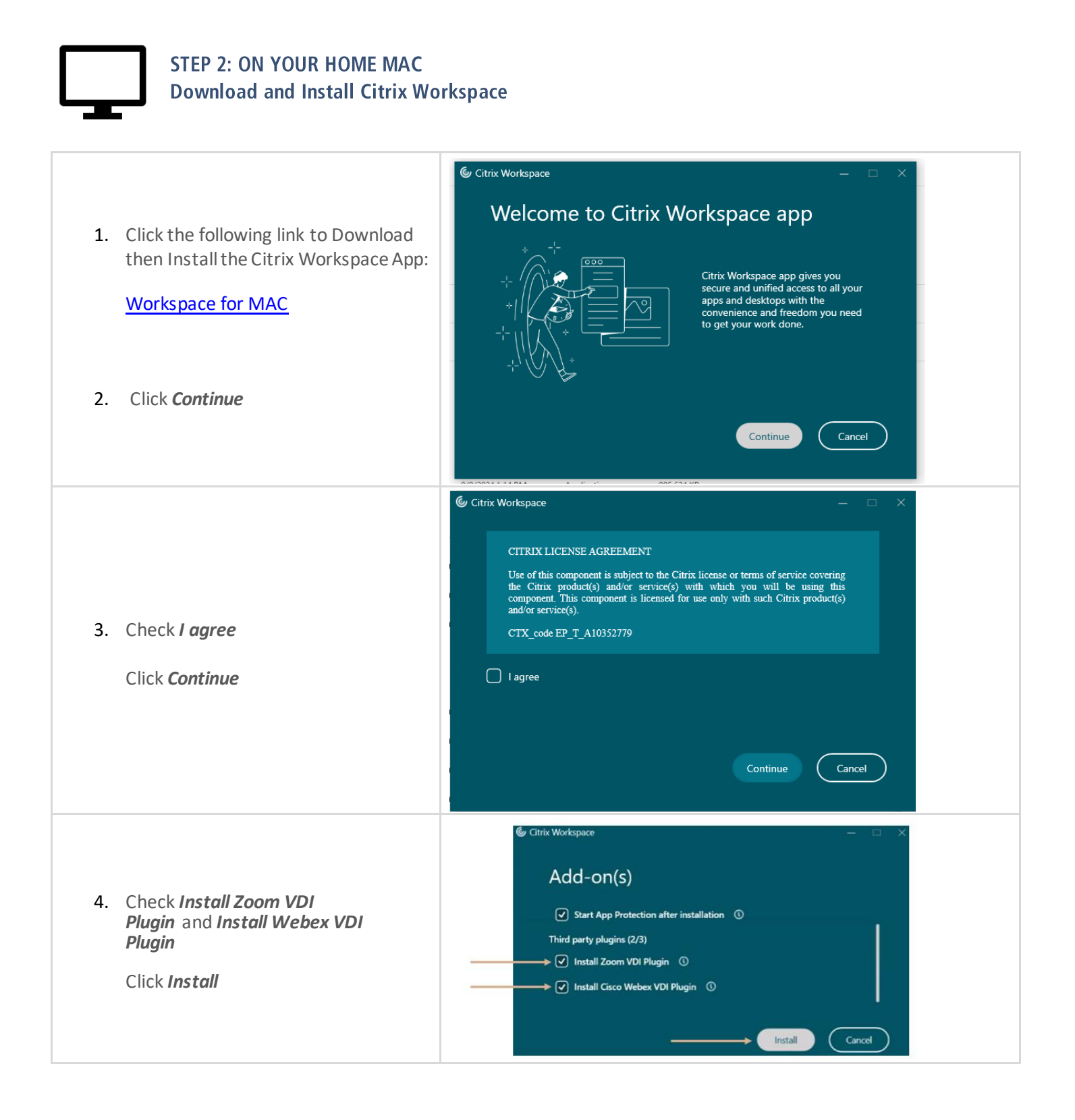

## Home MAC Setup Instructions| 2

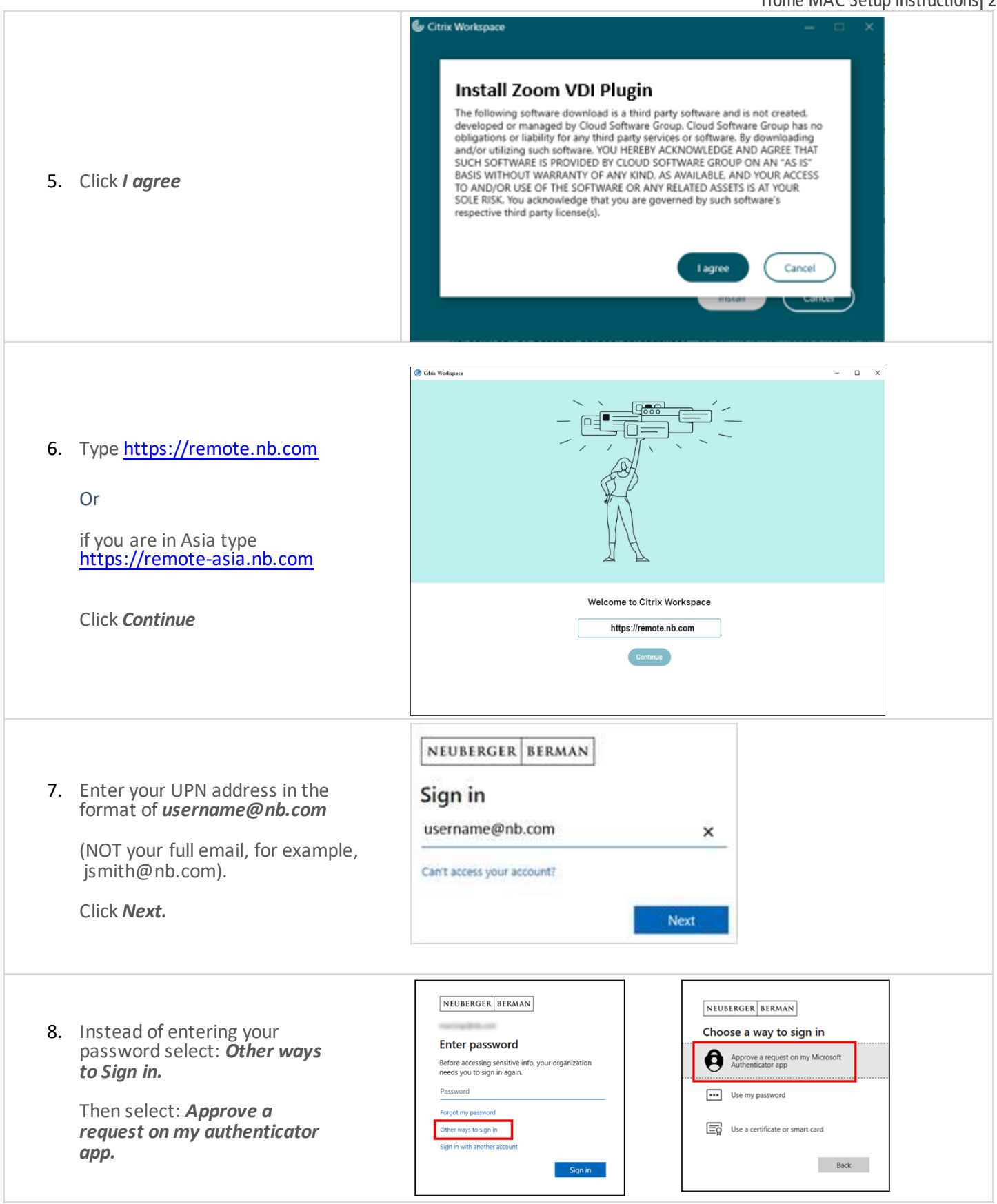

## Home MAC Setup Instructions 3

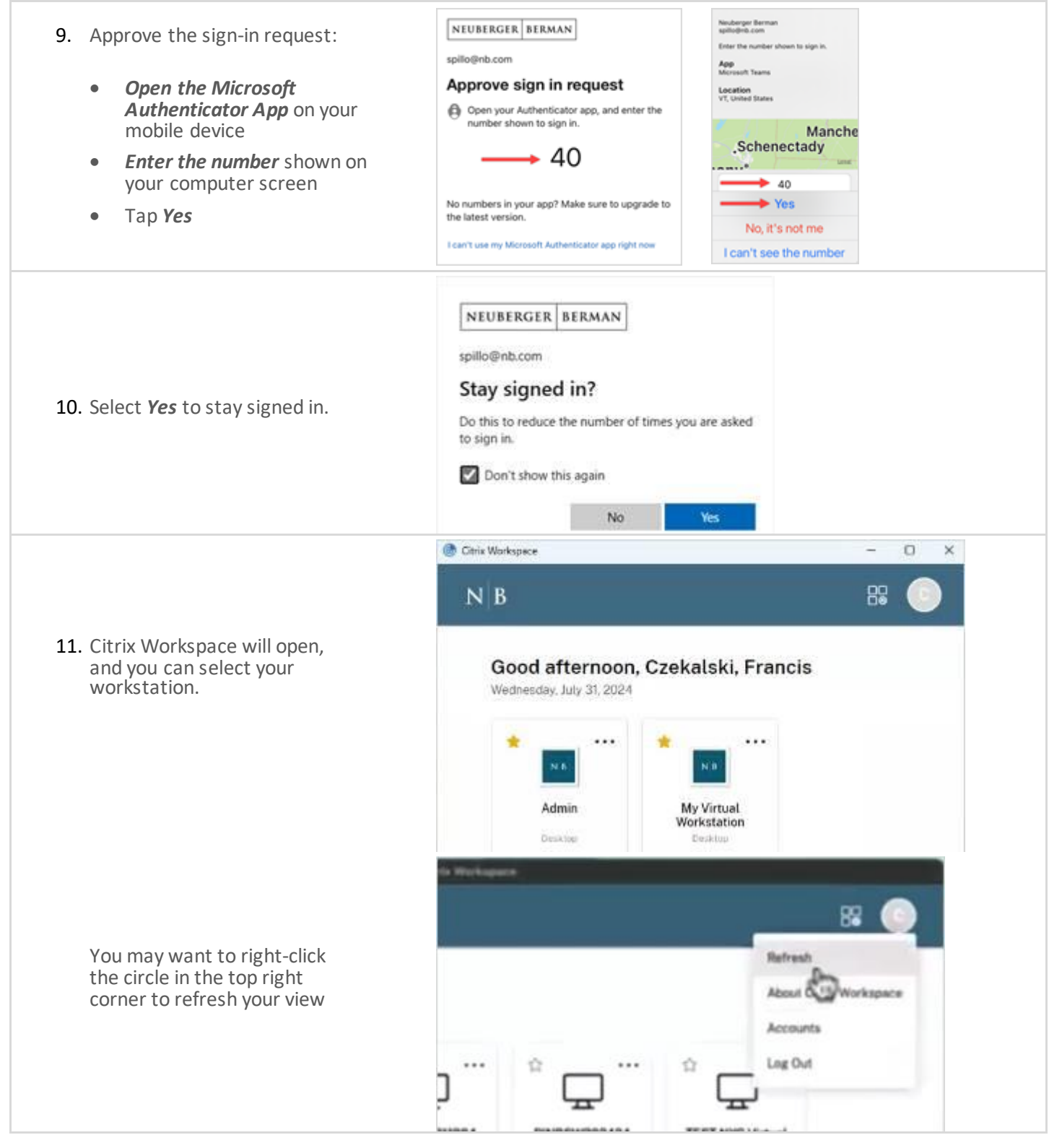

This completes the one-time setup process.

THE NEXT TIME YOU LOG IN TO REMOTE ACCESS **Open the Citrix app** 

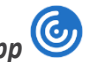

Then follow the number-matching prompts to sign in - you will not need to enter your password